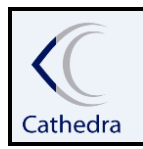

#### INSTRUÇÃO DE TRABALHO

## ATENDIMENTO GERAL /RETENÇÃO/RECUPERAÇÃO DE ALUNOS

#### 1. OBJETIVO:

Este documento tem como objetivo demonstrar a utilização da tela para retenção e recuperação de alunos.

#### 2. APLICAÇÃO:

Esta Instrução de Trabalho aplica-se ao Atendimento.

#### 3. AGENDA MEUS ATENDIMENTOS

A agenda contém três agendas distintas em uma.

Agenda MEUS ATENTIMENTOS - que permite a localização de todos os alunos independente de ano e semestre. Retenção e Recuperação.

| C Formulário de Retenção | o / Recuperação de Alunos                                               |                 |                                           |                        |                      |                           |          |             | _ [ ] ]                | x |
|--------------------------|-------------------------------------------------------------------------|-----------------|-------------------------------------------|------------------------|----------------------|---------------------------|----------|-------------|------------------------|---|
|                          |                                                                         |                 |                                           |                        |                      |                           |          |             | Agenda Cobrança        | - |
| Fechar                   | Selecione um Tipo<br>MEUS ATENDIMENTOS<br>MEUS ATENDIMENTOS<br>BETENCAO |                 | Data Final Status<br>26/10/2023  Agendado | Ate                    | ndente<br>ENDENTE-01 | Pesquisar Alur     Nome C | O POT    |             | PESQUISAR              |   |
|                          | RETENCAU                                                                | aRet.           | NomeAluno                                 | Observacoes            | Status               | Tel.Celular               | Tel.Com. | Tel.Res.    | E-mail                 |   |
|                          | RECOPERACAO                                                             |                 | DANIELE BONATTO TOLEDO BETTIO             | teste                  | Ret.Abertura de      | Prot 41-987022295         |          | 41-30773255 | DDANIBONATTO@GMAI      |   |
|                          | TACIANA ATENDENT                                                        | E-01 29/10/2023 | ISABELLA PIMENTA MUNIZ                    | abertura de protocolo. | Protocolo            | 41-995979021              |          |             | isabellapimenta69@gmai |   |
|                          |                                                                         |                 |                                           |                        |                      |                           |          |             |                        |   |

Ao acessar a primeira tela será a agenda do tipo 'MEUS ATENDIMENTOS', onde listará todos os atendimentos agendados pelo usuário e em seu grupo de atendente.

Obs.: o Usuários conseguirá ver os atendimentos dentro do seu grupo somente. Já a supervisão poderá filtrar para visualizar de cada grupo ou todos.

|                             |                    |                    |                                            |                      |                     |                  |             |               | Agenda (          |
|-----------------------------|--------------------|--------------------|--------------------------------------------|----------------------|---------------------|------------------|-------------|---------------|-------------------|
| Selecione um T<br>MEUS ATEN | ipo<br>DIMENTOS    | Data Inicial       | Data Final Status<br>26/10/2023 V Agendado | -                    | Atendente           | Pesquisar Aluna  | PF C RA     |               | PESQUISAR         |
| Usuario                     | Descricao          | DataRet.           | NomeAluno                                  | Observacoes          | Status              | Tel.Celular      | Tel.Com.    | Tel.Res.      | E-mail            |
| ANTONIO.PINTO               | ATENDENTE-03       | 30/09/2023         | BÁRBARA EMANUELLE SANTOS                   | teste de atendimento | Ret.Aluno em Trata  | ti 41 -992622139 |             | 41 -33984238  | BAMANUS2007@0     |
| ADRIEL.SILVA                | ATENDENTE-02       | 02/10/2023         | ANTONIO TEIXEIRA DO NASCIMENTO             | teste de Atendimento | Cobrança            |                  |             | 32281838      | naotem@email.com  |
| ANTONIO.PINTO               | ATENDENTE-03       | 06/10/2023         | DAIANE STACHNIAK VALTER                    | gdfgdgdfdfdfg        | Ret.Aluno em Trata  | ti 41 -995146977 |             | 41 -35521181  | DAIANE.MARCELIN   |
| ANTONIO.PINTO               | ATENDENTE-03       | 07/10/2023         | ANA FLÁVIA GOMES                           | fggdfgfdgd           | Rec.Em negociação   | 41 -999958322    |             | 419-999958322 | ANAFLAVIA1110@    |
| ANTONIO.PINTO               | ATENDENTE-03       | 08/10/2023         | VICTOR HUGO DE SIQUEIRA                    | eeeeeeee             | Boleto              | 41 -999800649    |             | 41 -99800649  | VICSIQ20@GMAIL    |
| ANTONIO.PINTO               | ATENDENTE-03       | 08/10/2023         | GREGORY LOPES DE FARIAS                    | eeeeeee              | Ret.Aluno em Trata  | 841 -999421411   |             | 41 -999421411 | GREGORYLOPESD     |
| ANTONIO.PINTO               | ATENDENTE-03       | 08/10/2023         | ANA FLÁVIA GOMES                           | eefffff              | Rec.Em negociação   | 41 -999958322    |             | 419-999958322 | ANAFLAVIA1110@    |
| ANTONIO.PINTO               | ATENDENTE-03       | 08/10/2023         | GABRIEL FRIEDRICH DONA                     | fsfggdsgdsgsggds     | Ret.Contato S/ Suc  | ±41 -996062083   |             | 41 -998044902 | GABRIEL_FRIEDRIC  |
| ANTONIO.PINTO               | ATENDENTE-03       | 12/10/2023         | TACIANA ARVES DOS SANTOS                   | okkkkk               | Auxilio Atendente   | 41-991619013     | 41-32194283 | 41-36674584   | tacianaas@gmail.c |
| TACIANA                     | ATENDENTE-01       | 20/10/2023         | DANIELE BONATTO TOLEDO BETTIO              | teste                | Ret.Abertura de Pro | 141-987022295    |             | 41-30773255   | DDANIBONATTO      |
| ANTONIO.PINTO               | ATENDENTE-03       | 28/10/2023         | TACIANA TESTESS                            | Em negociacao        | Negociação          | 41-99999999      |             | 41-99999997   | tacianaas@gmail.c |
| ANTONIO.PINTO               | ATENDENTE-03       | 28/10/2023         | JESSICA TACIANA GONÇALVES                  | Teste de retira      | Retira Documento    | 96542801         | -965        | 41 -32886752  | jessyk644@hotma   |
| ANTONIO.PINTO               | ATENDENTE-03       | 28/10/2023         | ANA FLÁVIA GOMES                           | Em negociacao        | Rec.Em negociação   | 41 -999958322    |             | 419-999958322 | ANAFLAVIA1110     |
| ANTONIO.PINTO               | ATENDENTE-04       | 28/10/2023         | CARLOS EDUARDO PEREIRA                     | rtrrt                | Ret.Aluno em Trata  | ti -             |             | 41 -992453968 | CARLOSEPEREIRA    |
|                             |                    |                    |                                            |                      |                     |                  |             |               |                   |
| <                           |                    |                    |                                            |                      |                     |                  |             |               | 14                |
| Utde                        |                    |                    |                                            |                      |                     |                  |             |               |                   |
| 📕 Atenção : Para V          | isualizar o pronti | uário de Atendimen | to deve-se clicar sobre o nome do #        | luno, no grid acima  |                     |                  |             |               |                   |

Data da última versão:02/05/2023.

1

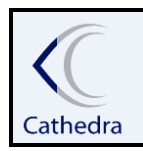

## INSTRUÇÃO DE TRABALHO

## ATENDIMENTO GERAL /RETENÇÃO/RECUPERAÇÃO DE ALUNOS

Todos os outros atendimentos realizados na agenda dentro do período selecionado estando agendados ou não pode ser listado pelo status 'Retornado'.

| Selecione um T                 | ipo<br>DIMENTOS              | Data Inicial      | Data Final Status                                      | Ab                         | endente<br>Nenhum                        | Pesquisar Aluno pr | C BA           |               | PESQ      |
|--------------------------------|------------------------------|-------------------|--------------------------------------------------------|----------------------------|------------------------------------------|--------------------|----------------|---------------|-----------|
|                                | DIMENTOO                     | 20100/2023        |                                                        | ···· ا ف                   |                                          |                    |                |               |           |
| Usuario                        | Descricao                    | DataRet.          | NomeAluno                                              | Observacoes                | Status                                   | Tel.Celular        | Tel.Com.       | Tel.Res.      | E-mail    |
| ANTONIO.PINTO                  | ATENDENTE-03                 | 3 30/09/2023      | GABRIEL FRIEDRICH DONA                                 | ok teste                   | Ret.Aluno em Tratati                     | 41 -996062083      |                | 41 -998044902 | GABRIEL   |
| ANTONIO.PINTO                  | ATENDENTE-03                 | 3 01/10/2023      | AGATHA RAIANE DE ALMEIDA                               | Teste de Atendimento       | Ret.Contato S/ Suce                      |                    |                | 41 -995536319 | AGATHA    |
| ANTONIO.PINTO                  | ATENDENTE-03                 | 3 01/10/2023      | VICTOR HUGO DE SIQUEIRA                                | ok teste                   | Ret.Aluno em Tratati                     | 41 -999800649      |                | 41 -99800649  | VICSIQ2   |
| ANTONIO.PINTO                  | ATENDENTE-03                 | 3 02/10/2023      | TACIANA BALENA                                         | ok teste                   | Agendado                                 |                    | 4199770040     | 412859784     | naotem@   |
| ANTONIO.PINTO                  | ATENDENTE-03                 | 3 02/10/2023      | CAROLINE GONÇALVES EMIDIO                              | ok avisado                 | Ret.Aluno avisado                        | 41 -996022983      |                | 41 -996022983 | CAROLG    |
| ADRIEL.SILVA                   | ATENDENTE-02                 | 2 02/10/2023      | CATIA TACIANA TOSTE                                    | ok                         | Agendado                                 |                    |                | 4703645-3184  | eliane.hu |
| ANTONIO.PINTO                  | ATENDENTE-03                 | 3 02/10/2023      | TACIANA FRANCO VASSELAI                                | teste                      | Cobrança                                 | 41-96161297        | 41-99953384    | 41-36657448   | tacinha_  |
| ANTONIO.PINTO                  | ATENDENTE-03                 | 3 02/10/2023      | GREGORY LOPES DE FARIAS                                | estou em trtaa             | Ret.Aluno em Tratati                     | 41 -999421411      |                | 41 -999421411 | GREGOF    |
| ANTONIO.PINTO                  | ATENDENTE-03                 | 3 06/10/2023      | ANA FLÁVIA GOMES                                       | ok teste de recuperação    | Rec.Não quer estuda                      | 41 -999958322      |                | 419-999958322 | ANAFLA    |
| ANTONIO.PINTO                  | ATENDENTE-03                 | 3 06/10/2023      | CLEVERSON DOS SANTOS DIAS                              | ok retencao                | Ret.Aluno avisado                        | 41 -996748421      |                | 41 -36572347  | CLEVER    |
| ANTONIO.PINTO                  | ATENDENTE-03                 | 3 06/10/2023      | CLEVERSON DOS SANTOS DIAS                              | Em tratativa               | Cobrança                                 | 41 -996748421      |                | 41 -36572347  | CLEVER    |
| ANTONIO.PINTO                  | ATENDENTE-03                 | 3 06/10/2023      | CLEVERSON DOS SANTOS DIAS                              | Arrecadaoo                 | Arrecadação                              | 41 -996748421      |                | 41 -36572347  | CLEVER    |
| ANTONIO.PINTO                  | ATENDENTE-03                 | 3 06/10/2023      | CLEVERSON DOS SANTOS DIAS                              | ookkk                      | Atualização de Cada                      | 41 -996748421      |                | 41 -36572347  | CLEVER    |
| ANTONIO.PINTO                  | ATENDENTE-03                 | 3 06/10/2023      | VICTOR HUGO DE SIQUEIRA                                | eewtww                     | Auditoria                                | 41 -999800649      |                | 41 -99800649  | VICSIQ2   |
| ANTONIO.PINTO                  | ATENDENTE-03                 | 3 06/10/2023      | ALESSANDRA DOS ANJOS HUCHAIA                           | sdfsdgsgds                 | Rec.Em negociação                        | 41-995817827       |                | 41-995817827  | aleanjo1  |
| ANTONIO.PINTO                  | ATENDENTE-03                 | 3 07/10/2023      | GREGORY LOPES DE FARIAS                                | teste                      | Ret.Contato S/ Suce                      | 41 -999421411      |                | 41 -999421411 | GREGOP    |
| ANTONIO.PINTO                  | ATENDENTE-03                 | 3 07/10/2023      | TACIANA FRANCO VASSELAI                                | ok auxilio                 | Auxilio Atendente                        | 41-96161297        | 41-99953384    | 41-36657448   | tacinha_  |
| ANTONIO.PINTO                  | ATENDENTE-03                 | 3 08/10/2023      | CINZIA TACIANA NORILLER                                | teste de atrendoi          | Boleto                                   |                    | 29150732923050 |               | naotem@   |
| ANTONIO.PINTO                  | ATENDENTE-03                 | 3 08/10/2023      | ALESSANDRA DOS ANJOS HUCHAIA                           | ok em negociacao           | Rec.Em negociação                        | 41-995817827       |                | 41-995817827  | aleanjo1  |
| ANTONIO, PINTO                 | ATENDENTE-03                 | 3 08/10/2023      | ISABELLA LIMA DE PAULA CURY                            | ok em negociacao           | Ret.Contrato/Negocia                     | 41-988439864       |                | 41-996318601  | isabellar |
| ANTONIO, PINTO                 | ATENDENTE-03                 | 3                 | CINZIA TACIANA NORILLER                                | ok fim                     | Auxilio Atendente                        |                    | 29150732923050 |               | naotem@   |
|                                |                              |                   |                                                        |                            |                                          |                    |                |               | -         |
| ANTONIO.PINTO<br>ANTONIO.PINTO | ATENDENTE-03<br>ATENDENTE-03 | 3 08/10/2023<br>3 | ISABELLA LIMA DE PAULA CURY<br>CINZIA TACIANA NORILLER | ok em negociacao<br>ok fim | Ret.Contrato/Negoci<br>Auxilio Atendente | 41-988439864       | 29150732923050 | 41-996318601  |           |

A agenda tipo "MEUS ATENDIMENTOS", permite localizar um aluno de qualquer ano e semestre pelo nome, CPF ou RA.

| Formulário de Retençã | o / Recuperação de Alunos                                      |           |                    |                  | _ 🗆 ×                   |
|-----------------------|----------------------------------------------------------------|-----------|--------------------|------------------|-------------------------|
| Techar                | Selectione um Tipo<br>MEUS ATENDIMENTOS V 2009/2023 V Apendedo | Atendente | PesquisarAlun opot | isabella pimenta | PESQUISAR               |
|                       | Cddgo AkaroMeteo<br>49399 ISABELLA PARENTA MUNIZ               |           | TelResidencial     | Tel Comercial    | TelCelular<br>996979021 |
|                       |                                                                |           |                    |                  |                         |

Após inserir o nome ou CPF ou RA, clique em pesquisar, o aluno será listado abaixo. Para iniciar um atendimento basta dar um duplo clique no nome do aluno. Então aparcerá a tela para iniciar atendimento.

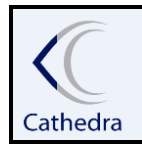

## **INSTRUÇÃO DE TRABALHO**

## ATENDIMENTO GERAL /RETENÇÃO/RECUPERAÇÃO DE ALUNOS

|            | C Retenção / Recuperaç | ção - Detalhe                                                                                                  |                        |                 |            |            | _                      |            | ×        |
|------------|------------------------|----------------------------------------------------------------------------------------------------|------------------------|-----------------|------------|------------|------------------------|------------|----------|
| e<br>U     |                        |                                                                                                    |                        |                 |            |            | Agend                  | ı Cobrança | ) Detall |
| -          | Atendimento            | ALUNOID                                                                                                    | 463939                 | ]               |            |            |                        |            |          |
| 4          | () Fechar              | CPF                                                                                                    | 11657875989            |                 |            |            |                        |            |          |
|            |                        | NOME                                                                                                    | ISABELLA PIMENTA MUNIZ |                 | NOME       | SOCIAL: 19 | ABELLA PIMENTA MUNIZ   |            |          |
|            |                        |                                                                                                    |                        |                 |            |            |                        |            |          |
|            |                        | VALOR TOTAL                                                                                                    | 0,00                   |                 |            |            |                        |            |          |
|            |                        | TELEFONE RES.                                                                                                  |                        |                 |            |            |                        |            |          |
|            |                        | TELEFONE COM.                                                                                                  |                        |                 |            |            |                        |            |          |
|            |                        | TELEFONE CEL.                                                                                                  | 995979021              |                 |            |            |                        |            |          |
|            |                        | SITUAÇÃO                                                                                                    |                        | STATUS          |            |            | DATA RETORNO           |            |          |
|            |                        | CURSO                                                                                                    |                        |                 |            |            |                        |            |          |
|            |                        | DT. ACESSO PORT.                                                                                               |                        | SEMANAS SEM ACE | SSO PORTAL |            | SEMANAS SEM ACESSO AVA |            |          |
|            |                        | DT. CONTRATO                                                                                                   |                        |                 |            |            |                        |            |          |
|            |                        | Prontuário do Atendimer                                                                                        | nto                    |                 |            |            |                        |            |          |
| dı         |                        | Atendido por: ANTONIO.PIN<br>Obs.: teste<br>Status: Consulta<br>Data Retorno:30/12/1899<br>25/10/2023 17:40:25 | то                     | -               |            |            |                        |            | ^        |
| 201<br>201 |                        | Atendido por: ANTONIO.PIN<br>Obs.: ok<br>Status: FIES<br>Data Retorno:30/12/1899<br>25/10/2023 17:41:46        | то                     | -               |            |            |                        |            |          |

#### **3.1 STATUS AGENDA MEUS ATENDIMENTOS**

| CA D                   | - 🗆                                                                         | ×        |
|------------------------|-----------------------------------------------------------------------------|----------|
|                        | Atendimento Ao Aluno (Financeiro e Aca                                      | idêmico) |
|                        |                                                                             |          |
| 🐺 🛆 - Iniciar          |                                                                             |          |
| 🖺 <u>B</u> - Dados     | C Nome C CPF O RA                                                           | OTATUS   |
| S <u>C</u> - Protocolo | 11657875989                                                                 | TATUS    |
| <b>4</b> 1             | Atualização de Cadastro                                                     |          |
| AA <u>E</u> - Divisão  | Código Matrícula AlunoMisto Sit. Matrícula Tipo Contrato                    | ľ        |
| <u> F</u> -Matricula   | 570779 4214132 ISABELLA PIMENTA MUNIZ ATIVA NORMAL Cancelamento/Trancamento |          |
| 📕 <u>G</u> - Situação  | Convênio                                                                    |          |
| 👷 <u>H</u> - Confissão | I < PIES<br>Negociação                                                      |          |
|                        | Obs.: deste atendimento Observações do contrato Convênios Protocolo         |          |
|                        | A Instaconvenios                                                            |          |

AGENDAR RETORNO: Todos os status utilizado permite realizar o agendamento de retorno para contato com o aluno na data selecionada, clicando na opção agendar retorno, o sistema abrirá o campo de calendário para seleção da data desejada.

Data da última versão:02/05/2023.

3

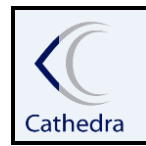

#### **INSTRUÇÃO DE TRABALHO** ATENDIMENTO GERAL /RETENÇÃO/RECUPERAÇÃO DE ALUNOS STATUS • Agendar Retorno STATUS Data retorno: 29/10/2023 💌 Ŧ ar Retorno outubro de 2023 • ۲ Sit. Matrícu Turma Curso qui sex sáb ATIVA I Maio ADMINI: 30 24 25 26 28 29 27 2 3 5 6 7 1 4 8 9 10 11 12 13 14 > 15 20 21 16 17 18 19 ontrato Co: 22 23 24 25 (26) 27 28 30 31 1 2 3 4 29 Hoje: 26/10/2023

O atendimento não será encerrado se não houver informação no campo de observações de atendimento.

| CA                           |                                       |                      |                   |                  |           |        |          | _          |              |
|------------------------------|---------------------------------------|----------------------|-------------------|------------------|-----------|--------|----------|------------|--------------|
|                              |                                       |                      |                   | Atendi           | mento     | Ao Ali | uno (Fi  | nanceiro   | e Acadêmico) |
| 🖗 🛆 - Inisiar                |                                       |                      |                   |                  |           |        |          |            |              |
| B - Dados                    | Pesquisar Aluno por:<br>C Nome (© CPF | C BA                 | Extensão Ex       | ibir Contratos : | Cancela   | idos C | Normai   | s 🖲 🖓      |              |
| S C - Protocolo              | 11657875989                           | <br>                 | Data retorno: 29/ | 10/2023 -        | Protoc    | colo   |          |            | STATUS       |
| <u></u>                      | ,                                     |                      | 1                 |                  |           |        | \genda   | ar Retorno |              |
| 🚇 <u>E</u> - Divisão         | Código Matrícula Al                   | unoMisto             | Sit. Matrícula    | Tipo Contrato    | Ano       | Sem.   | Série    | Turma      | Curso        |
| <u> F</u> -Matricula         | 570779 4214132 ISA                    | ABELLA PIMENTA MUNIZ | ATIVA             | NORMAL           | 2023      | 1      | 1        | 1 Maio     | ADMINI       |
| 🚚 <u>G</u> - Situação        |                                       |                      |                   |                  |           |        |          |            |              |
| <u> H</u> - Confissão        | <                                     |                      |                   |                  |           |        |          |            | >            |
|                              | Obs.: deste atendimento               | Observações do co    | ontrato Convi     | ênios            |           | _      |          |            |              |
| 📲 🛛 - Convênios              | ^                                     |                      | A listaco         | nvenios          |           |        | ^        |            |              |
| 📴 - Prostantina              | Inf                                   | ormação              |                   |                  | ×         |        | . ·      |            |              |
| 🧧 <u>K</u> - Acp. Finan.     | Parcela                               |                      |                   |                  |           |        | _        |            |              |
| 🚰 L - Reopção                | Título Emitido                        |                      | ocher o campo c   | le Observaçõe    | a c I I I | aixar  |          |            |              |
| 🍋 <u>M</u> - Gera Reparc.    |                                       |                      |                   |                  |           |        |          |            |              |
| 🚔 <u>N</u> - Entrega Docs.   | Modifique a coluna V                  |                      |                   |                  |           | + Pro  | ontuário | 08         |              |
| Termos                       | Atendido por: ANTONIO.                |                      |                   | OK               | (         |        |          |            | ^            |
|                              | Obs.: ok<br>Status: FIES              |                      |                   |                  | _         |        |          |            |              |
| 🗏 <u>R</u> - Desconto Avulso | 25/10/2022 17:41:46                   |                      |                   |                  |           |        |          |            |              |
| 🔲 S - Novo Contrato          | 25/10/2025 17:41:40                   |                      |                   |                  |           |        |          |            |              |

Ao encerrar o atendimento o sistema retorna para a tela anterior onde contém os dados do aluno(a), porém com o registro do atendimento realizado e mostrando a observação inserida no prontuário.

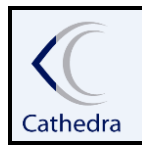

## INSTRUÇÃO DE TRABALHO

## ATENDIMENTO GERAL /RETENÇÃO/RECUPERAÇÃO DE ALUNOS

| C Retenção / Recuperaçã | ão - Detalhe                                                                                                    |             |                 |            |            | _                                                                                         |          | ×       |
|-------------------------|----------------------------------------------------------------------------------------------------|-------------|-----------------|------------|------------|-------------------------------------------------------------------------------------------|----------|---------|
|                         |                                                                                                    |             |                 |            |            | Agenda (                                                                                  | Cobrança | Detalhe |
| Atendimento             | ALUNOID                                                                                                    | 463939      |                 |            |            |                                                                                           |          |         |
| UF Fechar               | CPF                                                                                                    | 11657875989 |                 |            |            |                                                                                           |          |         |
|                         | Atendimento Atendimento ALUNOID 463939 Fechar ALUNOID 463939 CPF 11657875989 NOME ISABELLA PIMENTA MI VALOR TOTAL 0.00 TELEFONE RES. TELEFONE RES. TELEFONE COM. TELEFONE CEL. 995979021 SITUAÇÃO CURSO DT. ACESSO PORT. DT. CONTRATO DT. CONTRATO Atendido por: ANTONIO.PINTO Obs:: ok Status: FES Data Retorno:30/12/1899 25/10/2023 17.41.46 Atendido por: TACIANA Obs:: abertura de protocolo. Status: Protocolo Data Retorno:29/10/2023 26/10/2023 11.45.59 |             |                 | NOME       | SOCIAL: 19 | ABELLA PIMENTA MUNIZ                                                                      |          |         |
|                         |                                                                                                    | 0.00        |                 |            |            | Agenda Cobrança Detală  ELLA PIMENTA MUNIZ  ATA RETORNO 29/10/2023  EMANAS SEM ACESSO AVA |          |         |
|                         | VALUR TUTAL                                                                                                    | 0,00        |                 |            |            |                                                                                           |          |         |
|                         | TELEFUNE RES.                                                                                                    |             |                 |            |            |                                                                                           |          |         |
|                         | TELEFONE COM.                                                                                                    |             |                 |            |            |                                                                                           |          |         |
|                         | TELEFONE CEL.                                                                                                    | 995979021   |                 | 1          |            |                                                                                           |          |         |
|                         | SITUAÇÃO                                                                                                    |             | STATUS          | Protocolo  |            | DATA RETORNO                                                                              | 29/10/2  | 023     |
|                         | CURSO                                                                                                    |             |                 |            |            |                                                                                           |          | _       |
|                         | DT. ACESSO PORT.                                                                                                    |             | SEMANAS SEM ACE | SSO PORTAL |            | SEMANAS SEM ACESSO AVA                                                                    |          |         |
|                         | DT. CONTRATO                                                                                                    |             |                 |            |            |                                                                                           |          |         |
|                         | Prontuário do Atendimer                                                                                                    | nto         |                 |            |            |                                                                                           |          |         |
|                         | Atendido por: ANTONIO.PIN<br>Obs.: ok<br>Status: FIES<br>Data Retorno:30/12/1899                                                                                                    | то          |                 |            |            |                                                                                           |          |         |
|                         | Atendido por: TACIANA<br>Obs.: abertura de protocolo<br>Status: Protocolo<br>Data Retorno:29/10/2023<br>26/10/2023 11:45:59                                                                                                    | 3.          | -               |            |            |                                                                                           |          |         |

Ao fechar a tela de atendimento, se o mesmo foi agendado aparecerá listado na tela principal do usuário.

Para realizar atendimento dos agendados basta clicar duas vezes sobre o nome.

| ermulário de Retenção / Re | ecuperação de Alunos                                                                    |                                  |                              |                            |                    |                     |           |           |                     |                         |                    |      |          | _                        |           |
|----------------------------|-----------------------------------------------------------------------------------------|----------------------------------|------------------------------|----------------------------|--------------------|---------------------|-----------|-----------|---------------------|-------------------------|--------------------|------|----------|--------------------------|-----------|
| Techar St                  | elecione um Tipo<br>IEUS ATENDIMEI                                                      | NTOS -                           | Data Inicial<br>26/09/2023 - | Data Final<br>26/10/2023 - | Status<br>Agendado |                     | Atendente | NTE-01    | •                   | Pesquisar Alu<br>Nome C | no por<br>CPF C RA | [    |          | Agenda Cobr<br>PESQUISAR | ranç      |
|                            | Usuario Desc                                                                            | ricao Data                       | Ret.                         | NomeAluno                  |                    | Observacces         |           | Status    | Tel.C               | Celular                 | Tel.Com.           | Tel. | Res.     | E-mail                   | 7         |
|                            | TACIANA ATEI<br>TACIANA ATEI                                                            | NDENTE-01 20/1<br>NDENTE-01 29/1 | 0/2023                       | ISABELLA PIMEN             | NTA MUNIZ          | abertura de protoc  | colo.     | Protocolo | e Prot 41-5<br>41-5 | 195979021               |                    | 41-  | 30773255 | isabellapimenta69@gma    | n.<br>Nai |
|                            |                                                                                         |                                  |                              |                            |                    |                     |           |           |                     |                         |                    |      |          |                          |           |
|                            |                                                                                         |                                  |                              |                            |                    |                     |           |           |                     |                         |                    |      |          |                          |           |
|                            |                                                                                         |                                  |                              |                            |                    |                     |           |           |                     |                         |                    |      |          |                          |           |
|                            | Obdo                                                                                    |                                  |                              |                            |                    |                     |           |           |                     |                         |                    |      |          | 2                        | >         |
| Ate                        | enção : Para Visualiza                                                                  | ar o prontuário                  | de Atendimento               | deve-se clicar             | sobre o nome do    | Aluno, no grid acim | a         |           |                     |                         |                    |      |          |                          |           |
| Ate<br>Ob:<br>Sta<br>Det   | endido por: TACIANA<br>is.: teste<br>atus: Ret.Abertura de Pro<br>ta Retorno:20/10/2023 | Nocolo                           |                              |                            |                    |                     |           |           |                     |                         |                    |      |          |                          |           |
| 17/                        | /10/2023 16:06:42                                                                       |                                  |                              |                            |                    |                     |           |           |                     |                         |                    |      |          |                          |           |

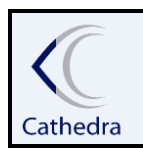

## INSTRUÇÃO DE TRABALHO

# ATENDIMENTO GERAL /RETENÇÃO/RECUPERAÇÃO DE ALUNOS

#### 3.2 Funcionalidades e permissões Supervisão

O supervisor poderá transferir o atendimento de um aluno de grupo para outro.

Basta clicar com o botão direito do mouse sobre um atendimento feito na tela da agenda Meus atendimentos.

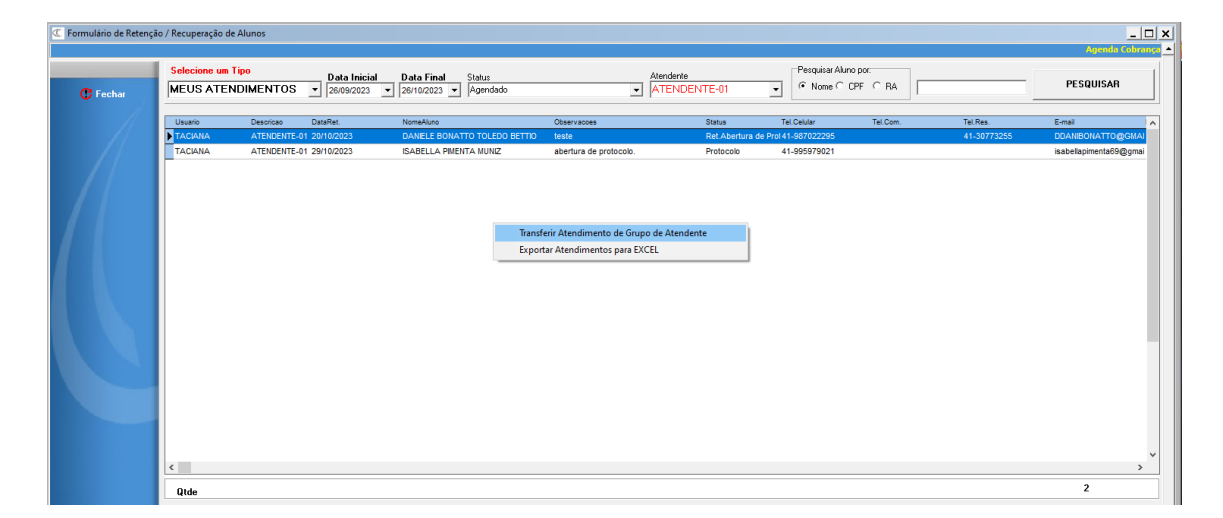

Aparecerá a tela com as informações do atendimento que irá transferir.

| Confirmação de Transfe | rência de Grupo de Atendimento                  | _        |         | ×       |
|------------------------|-------------------------------------------------|----------|---------|---------|
|                        | Confirmação de Transferência d                  | le Grupo | de Aten | limento |
| 📬 <u>C</u> - Confirmar | Selecione o Novo Grupo de Atendimento<br>Nenhum |          |         | •       |
| C Fechar               | Dados do Atendimento                            |          |         |         |
|                        | Usuário : TACIANA                               |          |         |         |
|                        | Atendente : ATENDENTE-02                        |          |         |         |
|                        | Data retorno : 29/10/2023                       |          |         |         |
|                        | Nome Aluno ISABELLA PIMENTA MUNIZ               |          |         |         |
|                        | Observações : abertura de protocolo.            |          |         |         |
|                        | Status : Protocolo                              |          |         |         |
|                        | Atend. ID. : 4860643                            |          |         |         |
|                        |                                                 |          |         |         |

Então basta selecionar para qual grupo o atendimento será tranferido e confirmar. O novo grupo selecionado passará a visualizar o atendimento daquele aluno para contato.

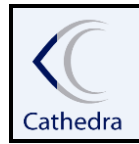

#### **INSTRUÇÃO DE TRABALHO**

# ATENDIMENTO GERAL /RETENÇÃO/RECUPERAÇÃO DE ALUNOS

| Confirmação de Transfe               | rência de Grupo de Atendimento —                                                                                                    |                 | $\times$ |
|--------------------------------------|----------------------------------------------------------------------------------------------------|-----------------|----------|
|                                      | Confirmação de Transferência de Grup                                                                                                    | o de Atend      | imento   |
| Ţ <u>C</u> - Confirmar<br>(Ţ) Fechar | Selecione o Novo Grupo de Atendimento<br>Nenhum<br>ARRECADAÇÃO<br>ATENDENTE-01<br>ATENDENTE-02<br>ATENDENTE-03<br>ATENDENTE-04<br>SECRETARIA<br>SUPERVISOR<br>Observações : abertura de protocolo.<br>Status : Protocolo<br>Atend. ID. : 4860643 |                 |          |
| Atenção!!!                           | ×                                                                                                    |                 |          |
| Confirma a Tr                        | ansferência do Atendimento?                                                                                                    | ><br>sucesso!!! | ¢        |
|                                      | Sim Não                                                                                                    |                 |          |

#### 3.3 Relatório

Para gerar o relatório dos atendimentos de um determinado período, na agenda 'MEUS ATENDIMENTOS', selecione o período desejado, o status 'Retornado' e o grupo de atendente desejado ou todos.

O relatório trará todos os atendimentos das três agendas.

A listagem será gerada em tela e clicando com o botão direito na tela, selecione Exportar Atendimentos para o Excel.

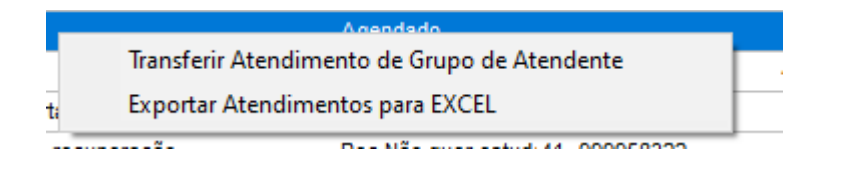

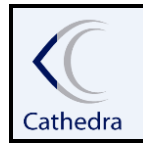

## INSTRUÇÃO DE TRABALHO

ATENDIMENTO GERAL /RETENÇÃO/RECUPERAÇÃO DE ALUNOS

| 4 | Α                        | В              | с                         | D           | E            | F                       | G          | н                | 1                | J            | K           |        |
|---|--------------------------|----------------|---------------------------|-------------|--------------|-------------------------|------------|------------------|------------------|--------------|-------------|--------|
| 1 | Relatório de : Retornado |                |                           |             |              |                         |            |                  |                  |              |             |        |
| 2 | De: 26/09/2023           | Até 26/10/2023 |                           |             |              |                         |            |                  |                  |              |             |        |
| 3 | ATENDIMENTOID            | ALUNOID        | NOME ALUNO                | MATRICULAID | ATENDENTE    | STATUS                  | DATA NEG.  | H.INICIAL        | H.FINAL          | DATA RETORNO | NOME SOCIAL | TURMA  |
| 4 | 4858514                  | 363914         | GABRIEL FRIEDRICH DONA    | 4216295     | ATENDENTE-03 | Ret.Aluno em Tratativa  | 27/09/2023 | 27/09/2023 16:42 | 27/09/2023 16:43 | 30/09/2023   |             | в      |
| 5 | 4858518                  | 363779         | AGATHA RAIANE DE ALMEIDA  | 4212236     | ATENDENTE-03 | Ret.Contato S/ Sucesso  | 28/09/2023 | 28/09/2023 10:30 | 28/09/2023 10:30 | 10/01/2023   |             | В      |
| 5 | 4858520                  | 359222         | VICTOR HUGO DE SIQUEIRA   | 4214626     | ATENDENTE-03 | Ret.Aluno em Tratativa  | 28/09/2023 | 28/09/2023 13:41 | 28/09/2023 13:42 | 10/01/2023   |             | Agosto |
| 7 | 4858525                  | 7028           | TACIANA BALENA            | 9930        | ATENDENTE-03 | Agendado                | 29/09/2023 | 29/09/2023 10:02 | 29/09/2023 10:03 | 10/02/2023   |             | Α      |
| B | 4858527                  | 363339         | CAROLINE GONÇALVES EMIDIO | 4214891     | ATENDENTE-03 | Ret.Aluno avisado       | 29/09/2023 | 29/09/2023 10:16 | 29/09/2023 10:16 | 10/02/2023   |             | Agosto |
| 9 | 4858529                  | 233535         | CATIA TACIANA TOSTE       | 213500      | ATENDENTE-02 | Agendado                | 29/09/2023 | 29/09/2023 11:49 | 29/09/2023 11:49 | 10/02/2023   |             | Α      |
| 0 | 4858531                  | 223683         | TACIANA FRANCO VASSELAI   | 293544      | ATENDENTE-03 | Cobrança                | 29/09/2023 | 29/09/2023 15:25 | 29/09/2023 15:25 | 10/02/2023   |             | A      |
| 1 | 4858532                  | 342916         | GREGORY LOPES DE FARIAS   | 4212294     | ATENDENTE-03 | Ret.Aluno em Tratativa  | 29/09/2023 | 29/09/2023 15:27 | 29/09/2023 15:27 | 10/02/2023   |             | В      |
| 2 | 4858533                  | 364653         | ANA FLÁVIA GOMES          | 2375567     | ATENDENTE-03 | Rec.Não quer estudar    | 03/10/2023 | 03/10/2023 10:42 | 03/10/2023 10:42 | 10/06/2023   |             | в      |
| 3 | 4858535                  | 363527         | CLEVERSON DOS SANTOS DIAS | 4214865     | ATENDENTE-03 | Ret.Aluno avisado       | 03/10/2023 | 03/10/2023 13:52 | 03/10/2023 13:53 | 10/06/2023   |             | Agosto |
| 4 | 4858545                  | 363527         | CLEVERSON DOS SANTOS DIAS | 4214865     | ATENDENTE-03 | Cobrança                | 03/10/2023 | 03/10/2023 17:46 | 03/10/2023 17:47 | 10/06/2023   |             | Agosto |
| 5 | 4858546                  | 363527         | CLEVERSON DOS SANTOS DIAS | 4214865     | ATENDENTE-03 | Arrecadação             | 03/10/2023 | 03/10/2023 17:52 | 03/10/2023 17:52 | 10/06/2023   |             | Agosto |
| 6 | 4858547                  | 363527         | CLEVERSON DOS SANTOS DIAS | 4214865     | ATENDENTE-03 | Atualização de Cadastro | 03/10/2023 | 03/10/2023 17:54 | 03/10/2023 17:54 | 10/06/2023   |             | Agosto |

# 4. AGENDA DE RETENÇÃO/RECUPERAÇÃO DE ALUNOS

Para acessar a agenda de cobrança acesse: C-Atendimento / CG-Retenção/Recuperação de Alunos.

| C Formulário de Retençã | ção / Recuperação de Alunos                                                                                                    |                                                                                                    |
|-------------------------|----------------------------------------------------------------------------------------------------|----------------------------------------------------------------------------------------------------|
| 🕐 Fechar                | Selecione um Tipo<br>RETENCAO •                                                                                                    | Pesquisar Aluno por<br>C Nome C CPF C RA                                                                                                    |
|                         | Periodo Inicial         Periodo Final         Situação Máticula         Status         I           2023         ✿]2         \$        NENHUM         ▼        NENHUM         ▼                                                                                                    | Data Retorno         Semanas Sem Acesso Ava         Semanas Sem Acesso Portal           01/01/2001         Image: Construction of the second second se |
|                         | Categoria         Modaldade         Curso          Nethum         ¥        Nethum         ¥          Nethum         ¥        Nethum         ¥                                                                                                    | Série         Turnas         Mes/Turna         Data Contribio           0          Adaptação          11/2005          F         10/2001                                                                                                    |
|                         | . Todos ▼<br>CAsimiado? Doc Erviado Doc Validado Ingresso Formado?<br> Todos ▼Todos ▼ Todos ▼ Ver liste dos C                                                                                                    | Cursos do Grupo Exportar para Excel                                                                                                    |
|                         | Atenção : Para se realizar um Atendimento clicar 2X no nome do aluno , no grid abaixo:<br>Atenção : Atenção : | cial telefoneresidencial telefonecomercial TelefoneCelular email                                                                                                    |
|                         | <u>×</u>                                                                                                    |                                                                                                    |
|                         |                                                                                                    |                                                                                                    |
|                         |                                                                                                    |                                                                                                    |
|                         |                                                                                                    |                                                                                                    |
|                         |                                                                                                    |                                                                                                    |
|                         | Atenção : Para Visualizar o prontuário de Atendimento deve-se clicar sobre o nome do Aluno, no grid acima                                                                                                    |                                                                                                    |
|                         |                                                                                                    | ^                                                                                                    |
|                         |                                                                                                    |                                                                                                    |
|                         |                                                                                                    | v                                                                                                    |

**IMPORTANTE:** os alunos poderão ser listados nesta agenda conforme o <u>ano e semestre letivo inicial</u> <u>e final informados</u>.

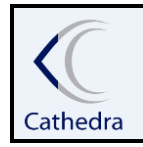

#### INSTRUÇÃO DE TRABALHO

## ATENDIMENTO GERAL /RETENÇÃO/RECUPERAÇÃO DE ALUNOS

|   | Selecione um Tipo                                        | _                                            |
|---|----------------------------------------------------------|----------------------------------------------|
| ł | RETENCA0                                                 |                                              |
|   | Periodo Inicial     Periodo Final       2022     2     2 | Situação Matricula Status<br>MAT. PROVISORIA |

A regra de classificação de alunos na listagem das telas de retenção e recuperação, são: primeiramente são listados os alunos com data de retorno do dia e datas anteriores, depois alunos com algum status de atendimento e em seguida alunos sem atendimento.

O aluno poderá ser localizado também pelo nome, CPF ou RA.

#### 4.1 RETENÇÃO

No tipo retenção serão listados todos os alunos ativos ou em processo de matrícula e rematrícula do ano e semestre selecionado na tela principal do sistema Cathedra e trará a ultima situação de matrícula do aluno naquele semestre.

A agenda permite realizar vários filtros:

- Consultar e localizar pelo nome do aluno(a);
- Filtrar listagem conforme situação de matrícula;

| Situação Matricula     |   |
|------------------------|---|
| NENHUM                 | - |
| NENHUM                 |   |
| ATIVA                  |   |
| CONTRATO IMPRESSSO     |   |
| MAT. PROVISORIA        |   |
| REMATRICULA            |   |
| RENOVACAO WEB ENTREGUE |   |
| RENOVACAO WEB PARCIAL  |   |

• Filtrar pelo status de atendimento pela agenda;

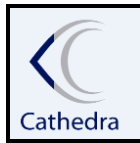

#### INSTRUÇÃO DE TRABALHO

## ATENDIMENTO GERAL /RETENÇÃO/RECUPERAÇÃO DE ALUNOS

| Status                        |   |
|-------------------------------|---|
| NENHUM                        | - |
| NENHUM                        |   |
| Ret.Abertura de Protocolo     |   |
| Ret.Aluno avisado             |   |
| 🖥 Ret.Aluno em Tratativa      |   |
| Bet.Aluno Retido/matriculado  |   |
| Ret.consulta                  |   |
| Ret.Contato S/ Sucesso        |   |
| Ret.Contrato/Negociação       |   |
| Ret. Trancamento/Cancelamento |   |
| Sem Atend.                    |   |
| Ret.Agendado                  |   |
| Ret.Ciente                    |   |
| Ret.E-mail                    |   |
| Ret.Ligação                   |   |
| Ret.Mensagem                  |   |
| Ret.NãoEncontrado             |   |
| Ret.NãoRetido                 |   |
| Ret.Retido                    |   |

- Os status Ret.Abertura de Protocolo, Ret.Aluno avisado, Ret.Aluno em Tratativa, Ret.Aluno Retido/matriculado, Ret.consulta, Ret.Contato S/ Sucesso, Ret.Contrato/Negociação, Ret.Trancamento/Cancelamento. São os novos status a partir de 2023/2.
- ✓ Os status Ret. Mensagem, Ret.Agendado, Ret.Retido e Ret.NãoRetido, estão definidos no tópico. (STATUS ANTIGOS QUE CONSTAM APENAS NO FILTRO PARA CONSULTA)
- ✓ O status Sem Atend. Refere-se aos alunos que não tiveram nenhuma tratativa pela agenda de retenção.
- Filtrar por data de agendamento de retorno (para habilitar o campo deve-se clicar no campo seleção no lado esquerdo do campo
- Número de semanas sem acesso ao portal ou ao AVA (para habilitar o campo deve-se clicar no campo seleção no lado esquerdo do campo
- Categoria: Graduação, Pós-Graduação, Tecnólogo, Strictu Sensu, etc.
- Modalidade: Presencial, à Distância, Semi-Presencial.
- Pelo curso: Pode-se filtar por curso específico desejado.
- Por turmas de adaptação e dependência: Para seleção de turma de Adap/Dep. Deve-se selecionar um curso e habilitar o campo adaptação para aparecer as turmas.

| Curso                           |   |             | Turmas                                                       |        |
|---------------------------------|---|-------------|--------------------------------------------------------------|--------|
| ADMINISTRAÇÃO - MURICY-DIURNO   | * | 🔽 Adaptação | Nenhum                                                       |        |
|                                 |   |             | Nenhum                                                       |        |
| Ver lista dos Cursos do Grupo   |   |             | 1º 1 DP/ADAP Agosto ADMINIST<br>1º 1 DP/ADAP Agosto ADMINIST | IRAÇÃO |
|                                 |   |             | 2ª 2 DP/ADAP Agosto ADMINIST                                 | RAÇÃO  |
|                                 |   |             | 2ª 2 DP/ADAP Agosto ADMINIST                                 | RAÇÃO  |
|                                 |   |             | 3# 3 DP/ADAP Agosto ADMINIST                                 | RAÇÃO  |
| nome do aluno , no grid abaixo: |   |             | 3º 3 DP/ADAP Agosto ADMINIST                                 | RAÇÃO  |

Data da última versão:02/05/2023.

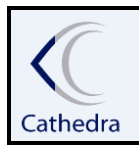

## INSTRUÇÃO DE TRABALHO

## ATENDIMENTO GERAL /RETENÇÃO/RECUPERAÇÃO DE ALUNOS

- Nos casos de modalidade EaD e Semi, também é possível filtrar pelo mês/ turma (oferta).
   Mes/Turma
   Mes/Turma
- Data de contrato (mostra o vencimento da última parcela do contrato vigente do aluno, para habilitar o campo deve-se clicar no campo seleção no lado esquerdo do campo

   Dete Contrato
   Dete Contrato
   Dete Contrato
   Dete Contrato
   Dete Contrato
   Dete Contrato
   Dete Contrato
   Dete Contrato
   Dete Contrato
   Dete Contrato
   Dete Contrato
   Dete Contrato
   Dete Contrato
   Dete Contrato
   Dete Contrato
   Dete Contrato
   Dete Contrato
   Dete Contrato
   Dete Contrato
   Dete Contrato
   Dete Contrato
   Dete Contrato
   Dete Contrato
   Dete Contrato
   Dete Contrato
   Dete Contrato
   Dete Contrato
   Dete Contrato
   Dete Contrato
   Dete Contrato
   Dete Contrato
   Dete Contrato
   Dete Contrato
   Dete Contrato
   Dete Contrato
   Dete Contrato
   Dete Contrato
   Dete Contrato
   Dete Contrato
   Dete Contrato
   Dete Contrato
   Dete Contrato
   Dete Contrato
   Dete Contrato
   Dete Contrato
   Dete Contrato
   Dete Contrato
   Dete Contrato
   Dete Contrato
   Dete Contrato
   Dete Contrato
   Dete Contrato
   Dete Contrato
   Dete Contrato
   Dete Contrato
   Dete Contrato
   Dete Contrato
   Dete Contrato
   Dete Contrato
   Dete Contrato
   Dete Contrato
   Dete Contrato
   Dete Contrato
   Dete Contrato<
- Possui dívida?: Possibilita filtrar os alunos com dívida ou sem dívida.

| Possui divida? |   |
|----------------|---|
| Todos          | - |
| Todos          |   |
| SIM            |   |
| NAO            |   |

 Na tela também é possível ver se o aluno tem nota lançada (SIM, NÃO). Se o aluno tiver pelo menos uma nota lançada, já aparecerá com nota sim. assim é possível observar após o período de lançamento de notas se o aluno está frequentando as aulas ou se pode ser um possível desistente. Lembrando que no EaD 100% qualquer nota de atividade já é lançada.

| PossuiDivida | PossuiNota | dataretorno |
|--------------|------------|-------------|
| NAO          | S          |             |
| SIM          | N          |             |

| Selecione um Tipo     RETENCAO                                                                                              |                                                                                                    |                                                                                                    | Pesquisar Aluno por:                          | PESQUISAR             |
|----------------------------------------------------------------------------------------------------|----------------------------------------------------------------------------------------------------|----------------------------------------------------------------------------------------------------|-----------------------------------------------|-----------------------|
| Periodo Inicial         Periodo Final         Situação Matricula           2023         ↓         2         ↓        NENHUM | Status                                                                                                    | Data Retorno         Sem.           Image: Constraint of the second second se | anas Sem Acesso Aya Semanas Sem Acesso Portal |                       |
| Categoria Modalidade<br>Nenhum                                                                                              | Curso     Curso     Cursos                                                                                                    | Série Turm<br>V 0 V Adaptação                                                                                                    | as Mes/Turma<br>11/2005                       | Data Contrato D1/2001 |
| □Todos ▼<br>CLAssinado? Doc.Enviado Doc.Validado Ingresso<br>□Todos ▼ □Todos ▼ □Todos ▼                                     | Index of the second second secon | Ver lista dos Cursos do Grupo                                                                                                    |                                               | Exportar para Excel   |

• A tela também disponibiliza o trabalho por grupo de cursos, ou seja, cada usuário pode ser responsável por um grupo de curso e então selecioná-lo para o atendimento.

| Selecione um Tipo RETENCAO                                                                                                    | Pesquisar Aluno por.<br>○ Nome ○ CPF ○ RA PESQUISAR                                                                                                    |
|----------------------------------------------------------------------------------------------------|----------------------------------------------------------------------------------------------------|
| Periodo Inicial         Periodo Final         Situação Matricula         Status           2023         •         2023         •        NENHUM         ▼ | Data Retorno     Semanas Sem Acesso Ava     Semanas Sem Acesso Potal                                                                                                    |
| Categoria         Modalidade         Curso          Nenhum        Nenhum        Nenhum        Nenhum                                                    | Série         Turmas         Mes/Turma         Data Contrato           Image: Contract of the second second                                                                        |
| Possui divida?<br>Todos v<br>CLAssinado? Doc.Enviado Doc.Validado Ingresso<br>Todos vTodos vTodos GRUPO &<br>GRUPO A<br>GRUPO A<br>GRUPO C<br>GRUPO C   | Exportar para Excel     ADMINISTRAÇÃO NOTURNO     ADMINISTRAÇÃO NOTURNO      ADMINISTRAÇÃO NOTURNO     ADMINISTRAÇÃO NOTURNO     ADMINISTRAÇÃO |
| Atenção : Para se realizar um Atendimento clicar 2 X no nome do alu<br>AnoTurma SenestraTurma Sarie Numero/articipha alumo CPUPD 5                      | NomeGonial talafonarasidannial talafonaromannial Talafona/Galular amail                                                                                                    |

Obs.: Todas as informações filtradas em tela poderão ser exportadas para Excel.

Data da última versão:02/05/2023.

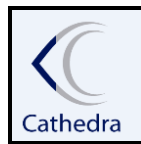

## INSTRUÇÃO DE TRABALHO

ATENDIMENTO GERAL /RETENÇÃO/RECUPERAÇÃO DE ALUNOS

| Filtos Selecione um Tipo Nome do Aluno RETENCAO                                                               | Situação Matricula Sta<br>MAT. PROVISORIA 💌 🛄 | atus Data Retorno Sen                                                                                                    | nanas Sem Acesso Ava Semanas Sem Acesso Porta                 | PESQUISAR           |
|----------------------------------------------------------------------------------------------------|-----------------------------------------------|----------------------------------------------------------------------------------------------------|---------------------------------------------------------------|---------------------|
| Categoria Modalidade<br> Nenhum                                                                               | Curso                                         | Turmas                                                                                                    | Mes/Turma                                                     | Data Contrato       |
| Possui divida?<br>Todos<br>Doc.Enviado Doc.Validado Ingresso<br>Todos<br>Todos<br>Todos<br>Todos<br>Todos<br> | Grupo de Cursos<br>GRUPO A                    | Fechar Lista de Cursos<br>ADMINISTRAÇÃO UNISTRAÇÃO UNISTRA DO UNISTRAÇÃO UNISTRAÇÃO UNISTRAÇÃO UNISTRAÇÃO UNISTRAÇÃO UNISTRAÇÃO UNISTRAÇÃO UNISTRACI UNISTRACI UNISTRAÇÃO UNISTRAÇÃO UNISTRAÇÃO UNISTRAÇÃO UNISTRAÇÃO UNISTRAÇÃO UNISTRAÇÃO UNISTRAÇÃO UNISTRAÇÃO UNISTRAÇÃO UNISTRAÇÃO UNISTRAÇÃO UNISTRAÇÃO UNISTRAÇÃO UNISTRAÇÃO UNISTRAÇÃO UNISTRAÇÃO UNISTRAÇÃO UNISTRAÇÃO UNISTRAÇÃO UNISTRAÇÃO UNISTRAÇÃO UNISTRAÇÃO UNISTRAÇÃO UNISTRAÇÃO UNISTRAÇÃO UNISTRAÇÃO UNISTRACIDO UNISTRACI UNISTRACIDO UNISTRACI UNISTRACI | grantes do Grupo<br>JRNO ^<br>JRNO J<br>GRAL<br>BIYS/DIJRNO ✓ | Exportar para Excel |

#### Filtros Matrícula Online

Para acompanhar a etapa em que o novo aluno está no processo de matrícula online foram acrescentados os seguintes filtros:

| Selecione um Tipo RETENCAO                                                                                                  |                                          |                                      | Pesquisar Aluno por:                       | PESQUISAR           |
|----------------------------------------------------------------------------------------------------|------------------------------------------|--------------------------------------|--------------------------------------------|---------------------|
| Periodo Inicial         Periodo Final         Situação Matricula           2023         ↓         2         ↓        NENHUM | Status D                                 | ata Retorno Semana<br>11/01/2001 🚽 🗖 | s Sem Acesso Ava Semanas Sem Acesso Portal |                     |
| Categoria Modalidade<br>Nenhum VNenhum V<br>Possu divida?<br>Todos V                                                        | Curso S<br>Nenhum  Grupo de CursosNenhum | iérie Turmas                         | Mes/Turma<br>11/2005 V                     | Data Contrato       |
| CtAssinado? Doc.Enviado Doc.Validado Ingresso<br>Todos VTodos VTodos V                                                      | Formados? Ver lista dos Cu               | rsos do Grupo                        |                                            | Exportar para Excel |

- **Contrato Assinado:** indica os alunos que assinaram ou não o contrato com assinatura digital via e-mail. (Obs.: a secretaria recebe um protocolo informando que o contrato foi assinado de forma digital).
- Doc. Enviado: Indica se o aluno enviou algum documento para validação, onde a secretaria neste momento também receberá um protocolo para verificação e validação. (Obs. Se estiver como Doc. Enviado Sim, não quer dizer que o aluno enviou todos os documentos e sim pode ter enviado apenas os obrigatórios). Por isso necessário verificar se o protocolo do aluno foi respondido pela secretaria.
- **Doc. Validado:** Indica se os documentos foram validados pela secretaria. Quando estiver "Sim", é porque a secretaria válidou e aceitou todos os documentos enviados.
- **Ingresso:** Indica os alunos novos do ano/semestre, calouros e quando é transferência e reabertura. ( A regra deste filtro é: todo aluno que não teve uma matricula ativa no semestre anterior, é considerado aluno novo).
  - Alunos novos serão aqueles ingressos a partir de 2023/2. O processo de Matricula online, está sendo considerado neste momentos para os ingressantes <u>calouros</u> de graduação de todas as modalidades.
  - Os ingressantes de transferência e reabertura, Stricto Senso e Lato Sensu, ainda não realizarão a matricula online, pois cada porcesso será liberado por estapas. Portanto estes tipos de ingresso deverão realizar a matricula de forma convencional. O atendente precisa informar no Cathedra quais documentos

<sup>&</sup>quot;O que valoriza o seu trabalho é o ânimo e a atenção que se usa para realizá-lo". (Alberto Moussallem)

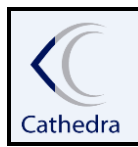

## **INSTRUÇÃO DE TRABALHO**

## ATENDIMENTO GERAL /RETENÇÃO/RECUPERAÇÃO DE ALUNOS

foram entregues pela tela de Entrega Docs na tela de atendimento, e inserir os anexos na pasta do drive.

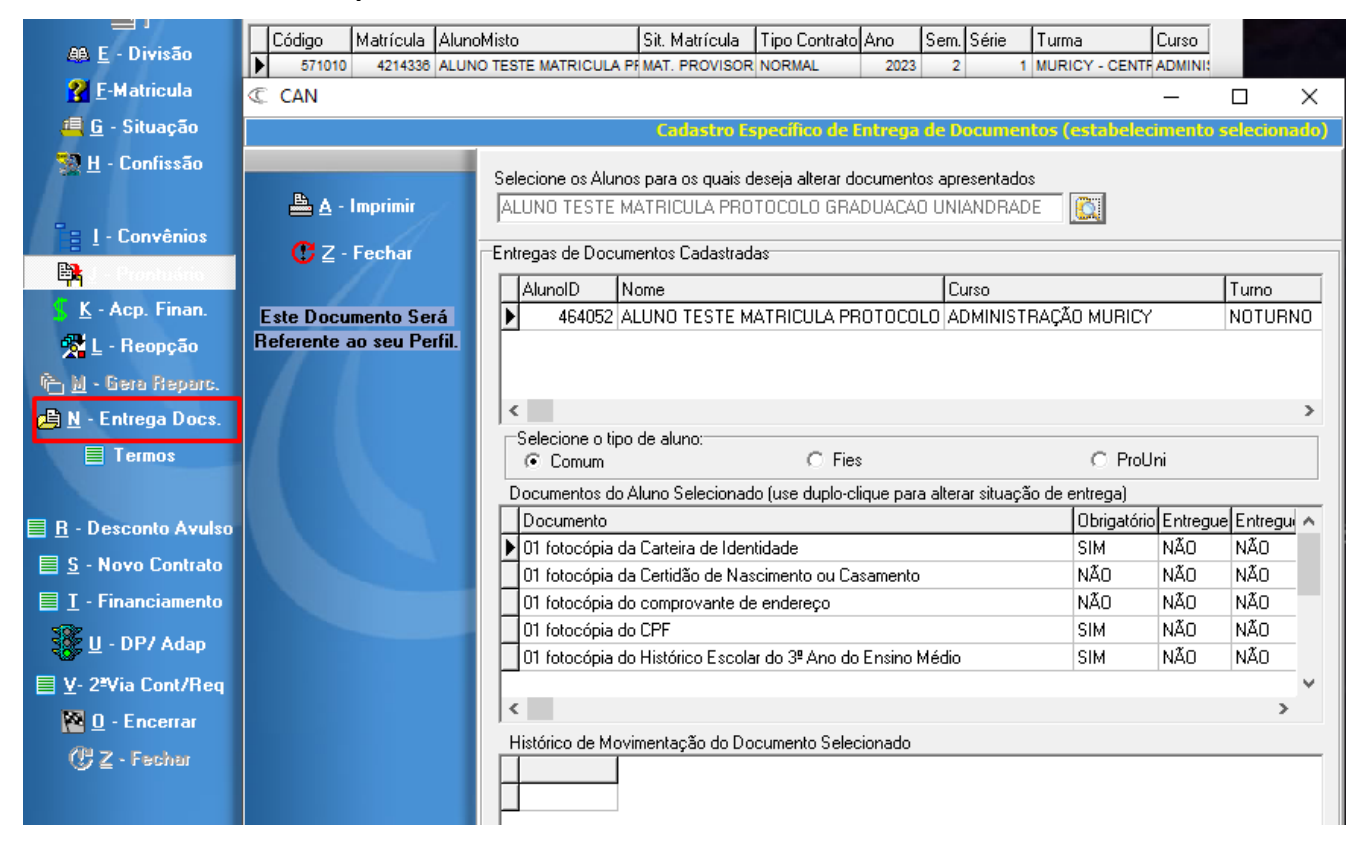

## 4.1.1 ATENDIMENTO RETENÇÃO

Para iniciar um atendimento, basta clicar duas vezes no nome do aluno(a), em seguida abrirá a tela com informações do aluno(a). Nesta tela clique em Atendimento.

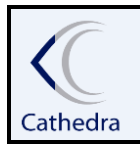

#### **INSTRUÇÃO DE TRABALHO**

## ATENDIMENTO GERAL /RETENÇÃO/RECUPERAÇÃO DE ALUNOS

| Retenção / Recuperação | ) - Detalhe             |                        |                        |            |   | -                      |           | ×       |
|------------------------|-------------------------|------------------------|------------------------|------------|---|------------------------|-----------|---------|
|                        |                         |                        |                        |            |   | Agenda C               | obrança I | )etalhe |
| Atendimento            | ALONOID                 | 362152                 |                        |            |   |                        |           |         |
| 😷 Fechar               | CPF                     | 84981091915            |                        |            |   |                        |           |         |
|                        | NOME                    | ADRIANA PANCERI        |                        |            |   |                        |           |         |
|                        | I                       |                        |                        |            |   |                        |           |         |
|                        | VALOR TOTAL             | 187,21                 |                        |            |   |                        |           |         |
|                        | TELEFONE RES.           |                        |                        |            |   |                        |           |         |
|                        | TELEFONE COM.           |                        |                        |            |   |                        |           |         |
|                        | TELEFONE CEL.           | 41-99163439            |                        |            |   |                        |           |         |
|                        | SITUAÇÃO                | ATIVA                  | STATUS                 | Sem Atend. |   | DATA RETORNO           |           |         |
|                        | CURSO                   | MBA EM GESTÃO ESTRATÉG | ICA DE PESSOAS - 12 ME | SES        |   |                        |           |         |
|                        | DT. ACESSO PORT.        | 30/12/1899             | SEMANAS SEM ACE        | SSO PORTAL | 0 | SEMANAS SEM ACESSO AVA | 0         |         |
|                        | DT. CONTRATO            | 30/01/2023             |                        |            |   |                        |           |         |
|                        | Prontuário do Atendimer | nto                    |                        |            |   |                        |           |         |
|                        |                         |                        |                        |            |   |                        |           | ^       |
|                        |                         |                        |                        |            |   |                        |           |         |
|                        |                         |                        |                        |            |   |                        |           |         |
|                        |                         |                        |                        |            |   |                        |           |         |
|                        |                         |                        |                        |            |   |                        |           |         |
|                        |                         |                        |                        |            |   |                        |           |         |
|                        |                         |                        |                        |            |   |                        |           |         |
|                        |                         |                        |                        |            |   |                        |           | ~       |

Depois de realizar todo atendimento necessário, será obrigatório o preenchimento do campos observação, com todas as informações claras e pertinentes do atendimento com o aluno. Além disso é necessário a marcação de um status correspondente ao atendimento realizado.

## 4.1.2 STATUS RETENÇÃO

São os status de encerramento de atendimento relacionados a RETENÇÃO.

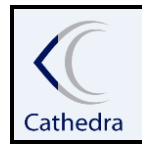

## INSTRUÇÃO DE TRABALHO

## ATENDIMENTO GERAL /RETENÇÃO/RECUPERAÇÃO DE ALUNOS

| C CA                   |                  |                         |                |                    | _                                                       |           | <      |
|------------------------|------------------|-------------------------|----------------|--------------------|---------------------------------------------------------|-----------|--------|
|                        |                  |                         |                | Atendii            | mento Ao Aluno (Financeiro e                            | Acadêmico | D)     |
|                        |                  |                         |                |                    |                                                         |           | 1      |
| 🔯 <u>A</u> - Iniciar   |                  |                         |                |                    |                                                         |           |        |
| B - Dados              | C Nome CPF       | o ba                    | Extensão Ex    | ibir Contratos : ( | Cancelados 🔿 Normais 💿 🥂 👘                              |           |        |
| S - Protocolo          | 10492350965      |                         |                |                    |                                                         | STATUS    | ;<br>1 |
|                        | 1                | <u></u>                 |                |                    | Ret.Abertura de Protocolo                               |           | 1      |
| A E - Divisão          | Código Matrícula | AlunoMisto              | Sit. Matrícula | Tipo Contrato      | Ret.Aluno em Tratativa<br>Ret Aluno Retido/matriculado  |           |        |
| 2 F-BeMatricula        | 572056 4212648   | STEFANIE CLASEN DOS SAN | REMATRICULA    | NORMAL             | Ret.consulta                                            |           |        |
|                        | 565326 2376069   | STEFANIE CLASEN DOS SAN | ATIVA          | NORMAL             | Ret.Contato S/ Sucesso                                  |           |        |
| 📇 <u>G</u> - Situação  | 550067 2060379   | STEFANIE CLASEN DOS SAN | ATIVA          | NORMAL             | Ret.Contrato/Negociação<br>Ret.Trancamento/Cancelamento |           |        |
| 👷 <u>H</u> - Confissão | <<br>0L JL       | -1- OL                  |                | •_:                | Sem Atend.                                              |           |        |

- Os status disponíveis são bem intuitívos as ações ocorridas no atendimento. Sempre muito importante que ao enviar alguma mensagem ao aluno por alguma ferramenta de comunicação, que a mesma seja copiada e inserida na tela de atendimento para registro.
- AGENDAR RETORNO: Todos os status utilizado permite realizar o agendamento de retorno para contato com o aluno na data selecionada, clicando na opção agendar retorno, o sistema abrirá o campo de calendário para seleção da data desejada.

| Г           |       |        |      |                           |        |        | <b>S</b> 7 | ATUS  | I   |              |      |          |
|-------------|-------|--------|------|---------------------------|--------|--------|------------|-------|-----|--------------|------|----------|
| I           |       |        | Age  | ndar                      | Reto   | rno    |            | •     |     |              |      |          |
| Data retorn | no: F | 0.2/07 | 1000 | 2 -                       |        | t Alun | o em       | Trata | liv | •            | STAT | US       |
|             |       | 1      | 1202 | <mark>o ▼</mark><br>iulho | o de 2 | 2023   | o cin      |       | a   | a<br>Retorno |      | <u> </u> |
| Sit. Matri  | ícul  |        |      | Janna                     |        |        |            |       |     | Turma        | Cur  | ^        |
| LV REMATRI  | CUL   | dom    | seg  | ter                       | qua    | qui    | sex        | sab   | 3   | A            | ENF  |          |
| LV ATIVA    |       | 25     | 26   | 27                        | 28     | 29     | 30         | 1     | 2   | A            | ENF  | _        |
| LV ATIVA    |       | 2      | 3    | 4                         | 5      | 6      | 7          | 8     | 1   | A            | ENF  | ¥.       |
| 1           |       | 9      | 10   | 11                        | 12     | 13     | 14         | 15    |     | 1            | >    |          |
|             | ~     | 16     | 17   | 18                        | 19     | 20     | 21         | 22    | F   |              |      |          |
| ontrato     | LO    | 23     | 24   | 25                        | 26     | 27     | 28         | 29    |     |              |      |          |
| <u>^</u>    | IST   | 30     | 31   | 1                         | 2      | 3      | 4          | 5     |     |              |      |          |
|             |       | 0      | Ноје | e: 29/                    | 06/20  | )23    |            |       |     |              |      |          |
| U .         |       |        |      |                           |        |        |            | 1     |     |              |      |          |

Ao encerrar o atendimento o sistema retorna para a tela anterior onde contém os dados do aluno(a), porém com o registro do atendimento realizado e mostrando a observação inserida no prontuário.

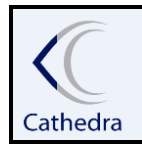

## INSTRUÇÃO DE TRABALHO

## ATENDIMENTO GERAL /RETENÇÃO/RECUPERAÇÃO DE ALUNOS

| C Retenção / Recuperação | o - Detalhe                                                                                                    |                                                         |                 |                   |         | _                      |            | ×     |
|--------------------------|----------------------------------------------------------------------------------------------------|---------------------------------------------------------|-----------------|-------------------|---------|------------------------|------------|-------|
|                          |                                                                                                    |                                                         |                 |                   |         | Agenda C               | obrança De | talhe |
| 👸 Atendimento            | ALUNOID                                                                                                    | 364506                                                  |                 |                   |         |                        |            |       |
| 😲 Fechar                 | CPF                                                                                                    | 42658787847                                             |                 |                   |         |                        |            |       |
|                          | NOME                                                                                                    | MANUELLE DAMIANE DA SILV                                | /A LINDO        | NOME              | SOCIAL: |                        |            |       |
|                          |                                                                                                    |                                                         |                 |                   |         |                        |            |       |
|                          | VALOR TOTAL                                                                                                    | 2.288,56                                                |                 |                   |         |                        |            |       |
|                          | TELEFONE RES.                                                                                                    | 419-991343052                                           |                 |                   |         |                        |            |       |
|                          | TELEFONE COM.                                                                                                    |                                                         |                 |                   |         |                        |            |       |
|                          | TELEFONE CEL.                                                                                                    | 41 -991343052                                           |                 |                   |         |                        |            |       |
|                          | SITUAÇÃO                                                                                                    | REMATRICULA                                             | STATUS          | Ret.Aluno em Trat | ativa   | DATA RETORNO           | 02/07/202: | з     |
|                          | CURSO                                                                                                    | ENFERMAGEM                                              |                 |                   |         |                        |            |       |
|                          | DT. ACESSO PORT.                                                                                                    | 15/11/2022                                              | SEMANAS SEM ACE | SSO PORTAL        | 32      | SEMANAS SEM ACESSO AVA | 50         |       |
|                          | DT. CONTRATO                                                                                                    | 28/02/2023                                              |                 |                   |         |                        |            |       |
|                          | Prontuário do Atendimer                                                                                                    | nto                                                     |                 |                   |         |                        |            |       |
|                          | Atendido por: MERIANE.MO<br>Obs.: Rematicula- mensage<br>Status: Ret.Agendado<br>Data Retorno:09/07/2022<br>06/07/2022 17:26:42<br>Atendido por: TACIANA<br>Obs.: Aluna em tratativa. Re<br>Status: Ret.Aluno em Tratal<br>Data Retorno:02/07/2023<br>29/06/2023 18:35:55 | TA<br>m via huggy.<br>stornar na data agendada.<br>tiva | -               |                   |         |                        |            | ^     |
|                          |                                                                                                    |                                                         |                 |                   |         |                        |            | ~     |

Assim como ao fechar esta tela ilustrada acima, o aluno que foi atendido passará para a agenda meus atendimentos na tela principal como agendado ou retornado e também mostra as informações inseridas em prontuário.

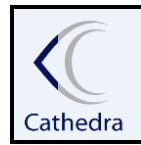

#### SISTEMA CATHEDRA - ORGANIZADOR

GERENCIAMENTO CORPORATIVO

## INSTRUÇÃO DE TRABALHO

ATENDIMENTO GERAL /RETENÇÃO/RECUPERAÇÃO DE ALUNOS

| Formulário de Retençã | io / Recuperação de Alu                                                                                    | inos                                                              |                                      |                                                                               |                                                          |                                                  |                                                              |                                                                                            |                                        |                                                                        | _ [                                                                                                |
|-----------------------|----------------------------------------------------------------------------------------------------|-------------------------------------------------------------------|--------------------------------------|-------------------------------------------------------------------------------|----------------------------------------------------------|--------------------------------------------------|--------------------------------------------------------------|--------------------------------------------------------------------------------------------|----------------------------------------|------------------------------------------------------------------------|----------------------------------------------------------------------------------------------------|
|                       |                                                                                                    |                                                                   |                                      |                                                                               |                                                          |                                                  |                                                              |                                                                                            |                                        |                                                                        | Agenda Cobran                                                                                      |
| C Fechar              | Selecione um Tipo<br>MEUS ATENDIA                                                                          | MENTOS                                                            | Data Inicial                         | Data Final<br>27/10/2023 ▼                                                    | Status<br>Retornado                                      |                                                  | Atendente                                                    | Pesquisar Aluno                                                                            | PF C RA                                |                                                                        | PESQUISAR                                                                                          |
|                       | Usuario<br>ANTONIO.PINTO<br>ANTONIO.PINTO<br>TACIANA<br>TACIANA                                            | Descricao<br>SUPERVISOR<br>SUPERVISOR<br>SUPERVISOR<br>SUPERVISOR | DataRet.<br>26/10/2023<br>29/10/2023 | NomeAluno<br>ISABELLA PIMEI<br>ISABELLA PIMEI<br>TACIANA ARVE<br>TACIANA ARVE | NTA MUNIZ<br>NTA MUNIZ<br>IS DOS SANTOS<br>IS DOS SANTOS | Observacces<br>fim<br>teste 01<br>teste<br>teste | Status<br>Consulta<br>Consulta<br>Ret.consulta<br>Sem Atend. | Tel.Celular<br>41 -95979021<br>41 -95979021<br>41-95979021<br>41-991619013<br>41-991619013 | Tel.Com.<br>41-32194283<br>41-32194283 | Tel.Res.<br>41 -96567129<br>41 -96567129<br>41-36674584<br>41-36674584 | E-mail<br>ISABELLAPIMENTA69@1<br>ISABELLAPIMENTA69@1<br>tacianaas@gmail.com<br>tacianaas@gmail.com |
|                       | TACIANA                                                                                                    | SUPERVISOR                                                        |                                      | TACIANA ARVE                                                                  | S DOS SANTOS                                             | teste                                            | Ret.consulta                                                 | 41-991619013                                                                               | 41-32194283                            | 41-36674584                                                            | tacianaas@gmail.com                                                                                |
|                       |                                                                                                    | SUPERVISOR                                                        |                                      | STEFANE CLAS                                                                  | NTA MUNIZ                                                | teste                                            | Consulta<br>Ret consulta                                     | 41 -95579021                                                                               |                                        | 41 -35642673                                                           | STEFANECI ASEN@H01                                                                                 |
|                       | ¢                                                                                                    |                                                                   |                                      |                                                                               |                                                          |                                                  |                                                              |                                                                                            |                                        |                                                                        | ,                                                                                                  |
|                       | Qtde                                                                                                    |                                                                   |                                      |                                                                               |                                                          |                                                  |                                                              |                                                                                            |                                        |                                                                        | 7                                                                                                  |
|                       | Atenção : Para Visu<br>Atendido por: TACIANA<br>Obs.: teste<br>Status: Ret.consulta<br>27/10/2023 09:31:01 | alizar o pront                                                    | tuário de Atendiment                 | o deve-se clicar                                                              | sobre o nome do                                          | Aluno, no grid acim                              | a                                                            |                                                                                            |                                        |                                                                        |                                                                                                    |

## 4.2 RECUPERAÇÃO

No tipo recuperação serão listados todos os alunos inativos ou seja, alunos *cancelados, trancados e desistentes* do ano e semestre selecionado na tela principal do sistema Cathedra.

A agenda permite realizar os seguintes filtros:

- Consultar e localizar pelo nome, CPF ou RA do aluno(a);
- Filtrar listagem conforme situação de matrícula cancelada, trancada ou desistente;

| Situação Matricula |   |
|--------------------|---|
| NENHUM             | - |
| NENHUM             |   |
| CANCELADA          |   |
| TRANCADA           |   |
| DESISTENTE         |   |

• Filtrar pelo status de atendimento pela agenda;

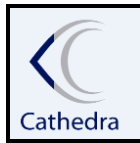

## INSTRUÇÃO DE TRABALHO

## ATENDIMENTO GERAL /RETENÇÃO/RECUPERAÇÃO DE ALUNOS

| Status                        |   |
|-------------------------------|---|
| NENHUM                        | - |
| NENHUM                        |   |
| Rec.Consulta                  |   |
| Rec.Devedor/Não quer negociar |   |
| ∦Rec.Em negociação            |   |
| Rec.Inscrito no Alpha         |   |
| Rec.Já é formado              |   |
| Rec.Já é nosso aluno          |   |
| ∦Rec.Não quer estudar         |   |
| Rec.Questão financeira        |   |
| Rec.Agendado                  |   |
| Rec.Inscrito-Com-Boleto       |   |
| Rec.Inscrito-Sem-Boleto       |   |
| Rec.Mensagem                  |   |
| Rec.NãoEncontrado             |   |
| Rec.Recusado                  |   |
| Regresso                      |   |
| Sem Atend.                    |   |

- Os status Rec.Consulta, Rec.Devedor/Não quer negociar, Rec.Em negociação, Rec.Inscrito no Alpha, Rec.Já é formado, Rec.Já é nosso aluno, Rec.Não quer estudar, Rec.Questão financeira. São os novos status a partir de 2023/2.
- ✓ Os status Rec.Mensagem, Rec.Agendado, Rec.Inscrito-Com-Boleto e Rec.Inscrito-Sem-Boleto, Rec.Recusado. (STATUS ANTIGOS QUE CONSTAM APENAS NO FILTRO PARA CONSULTA)
- ✓ O Status Regresso, refere-se a casos de alunos que tiveram atendimento com os status Rec.Inscrito-Com-Boleto ou Rec.Inscrito-Sem-Boleto e depois de 15 dias não houve movimentação ou alteração da situação de matrícula sendo necessário o retorno de atendimento a esse aluno. (NÃO MAIS UTILIZADO)
- ✓ O status Sem Atend. Refere-se aos alunos que não tiveram nenhuma tratativa pela agenda de recuperação.

Data Retorn

- Filtrar por data de agendamento de retorno riginaria;
- Além dos filtros sitados acima, também é possível filtrar a listagem de alunos por categoria e modalidade dos cursos e pelo curso.

| Selecione um Tipo RECUPERACAO                                                                                                    | Pesquisar Aluno por:<br>Nome C CPF C RA  PESQUISAR |
|----------------------------------------------------------------------------------------------------|----------------------------------------------------|
| Periodo Inicial     Periodo Final     Situação Matricula     Status     Data F       2023          ↓         2023          ↓         2          ↓         …NENHUM…         ↓         Regresso          ↓         ↓           Dota F         ↓ | atomo<br>2001 🖉                                    |
| Categoria         Modalidade         Curso         Série          Nerhum        Nerhum        Nerhum        Nerhum         0           Possui divida?         Motivos Cancelada/Trancada         Grupo de Cursos         0                    | -                                                  |
| In Todos I In Nenhum I In Nenhum I Ver lista dos Cursos                                                                                                    | do Grupo                                           |

• Possui dívida?: Possibilita filtrar os alunos com dívida ou sem dívida.

Data da última versão:02/05/2023.

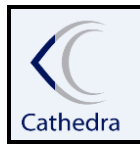

# INSTRUÇÃO DE TRABALHO

ATENDIMENTO GERAL /RETENÇÃO/RECUPERAÇÃO DE ALUNOS

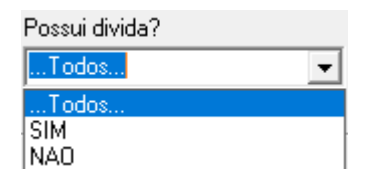

• A tela possibilita filtrar pelo motivo do cancelamento ou trancamento.

| Selecione um Tipo<br>RECUPERACAO                   | <u> </u>                                                                                                    |                                              |                                          |
|----------------------------------------------------|----------------------------------------------------------------------------------------------------|----------------------------------------------|------------------------------------------|
| Periodo Inicial Per                                | riodo Final Situação Matricula                                                                                | Status                                       | Data Retorno                             |
| 2023 🗢 2 🗢 202                                     | 13 🌩 2 🜩NENHUM                                                                                                | Regresso                                     | ▼ □ 01/01/2001 ▼                         |
| Categoria<br>Nenhum ▼<br>Possui divida?<br>Todos ▼ | Modalidade<br>Nenhum<br>Motivos Cancelada/Trancada<br>Nenhum<br>Financeiro<br>Localizacao<br>Matricula tardia | Curso<br>Nenhum<br>Grupo de Cursos<br>Nenhum | Série<br>0 Ver lista dos Cursos do Grupo |
| Atenção : Para se reali                            | Não se adaptou com o curso<br>za Pedagogico                                                                   | uno , no grid abaixo:                        |                                          |
| AnoTurma Semestr                                   | Tu Sem assinatura do contrato<br>Turma não abriu                                                              |                                              | NomeSocial te                            |

• A tela também disponibiliza o trabalho por grupo de cursos, ou seja, cada usuário pode ser responsável por um grupo de curso e então selecioná-lo para o atendimento.

| Selecione um Tipo RECUPERACAO                                                                                                    |                                                   | Pesquisar Aluno por:                                                                     | PESQUISAR           |
|----------------------------------------------------------------------------------------------------|---------------------------------------------------|------------------------------------------------------------------------------------------|---------------------|
| Periodo Inicial         Periodo Final         Situação Matricula         Status           [2023]                                                                                                    | Data Retorno  T Data Retorno  1/01/01/2001        |                                                                                          |                     |
| Categoria         Modalidade         Curso          Nerhum         V        Nerhum         V           Possui divida?         Motivos Cancelada/Trancada         Grupo de Cursos          Todos         V        Nerhum         V                                                                                                    | Série<br>V V V<br>Lista d<br>LADMIN               | los Cursos integrantes do Grupo                                                          |                     |
| Nerhum<br>GRUPD A<br>GRUPD B<br>GRUPD C<br>GRUPD C<br>GRUPC C<br>GRUPC C<br>GRUPC C<br>GRUPC C<br>GRUPC C<br>GRUPC C<br>GRUPC C<br>GRUPC C<br>GRUPC C<br>GRUPC C<br>GRUPC C<br>G | Fechar Lista de Cursos<br>ADMIN<br>ADMIN<br>ADMIN | IISTRAČÃO-DIURNO<br>IISTRAČÃO-NOTURNO<br>IISTRAČAO-INTEGRAL<br>IISTRAČAO - MURICY-NIURNO | Exportar para Excel |

Obs.: Todas as informações filtradas em tela poderão ser exportadas para Excel.

| Selecione um Tipo RECUPERACAO                                                                                       | Pesquisar Aluno por:<br>© Nome C CPF C RA | PESQUISAR           |
|----------------------------------------------------------------------------------------------------|-------------------------------------------|---------------------|
| Periodo Inicial         Periodo Final         Situeção Matricula         Status         Data Retorno           2023 |                                           |                     |
| Categoria Modalidade Curso Série                                                                                    |                                           |                     |
| Possui divida? Motivos Cancelada/Trancada Grupo de Cursos<br>ITodos VNenhum VNerhum. V                              |                                           |                     |
| Ver lista dos Cursos do Grupo                                                                                       |                                           | Exportar para Excel |

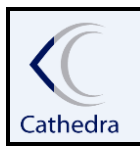

#### **INSTRUÇÃO DE TRABALHO**

## ATENDIMENTO GERAL /RETENÇÃO/RECUPERAÇÃO DE ALUNOS

## 4.2.1 ATENDIMENTO RECUPERAÇÃO

Para iniciar um atendimento, basta clicar duas vezes no nome do aluno(a), em seguida abrirá a tela com informações do aluno(a). Nesta tela clique em Atendimento.

| C Retenção / Recuperaçã | ão - Detalhe                                                                    |                                              |                                |                    |        | -                      |           | ×       |
|-------------------------|---------------------------------------------------------------------------------|----------------------------------------------|--------------------------------|--------------------|--------|------------------------|-----------|---------|
|                         |                                                                                 |                                              |                                |                    |        | Agenda C               | obrança I | Detalhe |
| Atendimento             | ALUNOID                                                                         | 363312                                       |                                |                    |        |                        |           |         |
| 😷 Fechar                | CPF                                                                             | 09089655913                                  |                                |                    |        |                        |           |         |
|                         | NOME                                                                            | MARIA EDUARDA ELIAS VIDA                     | L                              |                    |        |                        |           |         |
|                         |                                                                                 |                                              |                                |                    |        |                        |           |         |
|                         | VALOR TOTAL                                                                     | 0,00                                         |                                |                    |        |                        |           |         |
|                         | TELEFONE RES.                                                                   |                                              |                                |                    |        |                        |           |         |
|                         | TELEFONE COM.                                                                   |                                              |                                |                    |        |                        |           |         |
|                         | TELEFONE CEL.                                                                   | 41-985149555                                 | -                              |                    |        | -                      |           |         |
|                         | SITUAÇÃO                                                                        | CANCELADA                                    | STATUS                         | Rec.Inscrito-Com-B | Boleto | DATA RETORNO           |           |         |
|                         | CURSO                                                                           | BIOMEDICINA                                  | -                              |                    |        | -                      |           |         |
|                         | DT. ACESSO PORT.                                                                | 20/10/2021                                   | SEMANAS SEM ACE                | SSO PORTAL         | 13     | SEMANAS SEM ACESSO AVA | 0         |         |
|                         | DT. CONTRATO                                                                    | 30/12/1899                                   |                                |                    |        |                        |           |         |
|                         | Prontuário do Atendimer                                                         | nto                                          |                                |                    |        |                        |           |         |
|                         | Atendido por: TACIANA<br>Obs.: TESTE Aluna aceito<br>Status: Rec.Inscrito-Com-B | ou a realizar a reabertura, realiza<br>oleto | <br>da a inscrição e gerado bo | leto.              |        |                        |           | ^       |
|                         |                                                                                 |                                              |                                |                    |        |                        |           |         |
|                         | I                                                                               |                                              |                                |                    |        |                        |           |         |
|                         |                                                                                 |                                              |                                |                    |        |                        |           |         |
|                         |                                                                                 |                                              |                                |                    |        |                        |           |         |
|                         |                                                                                 |                                              |                                |                    |        |                        |           |         |
|                         |                                                                                 |                                              |                                |                    |        |                        |           | ~       |

Depois de realizar todo atendimento necessário, será obrigatório o preenchimento do campos observação, com todas as informações claras e pertinentes do atendimento com o aluno. Além disso é necessário a marcação de um status correspondente ao atendimento realizado.

## 4.2.2 STATUS RECUPERAÇÃO

São os status de encerramento de atendimento relacionados a RECUPERAÇÃO.

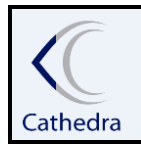

#### INSTRUÇÃO DE TRABALHO

## ATENDIMENTO GERAL /RETENÇÃO/RECUPERAÇÃO DE ALUNOS

| CA D                                                                                                    |                                                                                                    |                                         |                                               | — C                                                                                                    | x c         |
|----------------------------------------------------------------------------------------------------|----------------------------------------------------------------------------------------------------|-----------------------------------------|-----------------------------------------------|----------------------------------------------------------------------------------------------------|-------------|
|                                                                                                    |                                                                                                    |                                         | Atendime                                      | ento Ao Aluno (Financeiro e A                                                                                                    | cadêmico)   |
| <ul> <li>A - Inician</li> <li>B - Dados</li> <li>C - Protocolo</li> <li>J</li> <li>E - Divisão</li> <li>F-Matricula</li> <li>G - Situação</li> <li>H - Confissão</li> </ul> | Pesquisar Aluno por:<br>Nome CPF C RA<br>13263138944<br>Código Matrícula AlunoMisto<br>518750 650326 MARIA EDUARDA CHAMPOS | Extensão Exi<br>Sit. Matrícula<br>ATIVA | ibir Contratos : C<br>Tipo Contrato<br>NORMAL | Cancelados C Normais<br>Rec.Consulta<br>Rec.Devedor/Não quer negociar<br>Rec.Em negociação<br>Rec.Inscrito no Alpha<br>Rec.Já é formado<br>Rec.Já é nosso aluno<br>Rec.Não quer estudar<br>Rec.Questão financeira | STATUS<br>V |

AGENDAR RETORNO: Todos os status utilizado permite realizar o agendamento de retorno para contato com o aluno na data selecionada, clicando na opção agendar retorno, o sistema abrirá o campo de calendário para seleção da data desejada.

|                 |     |      |        |        |      | <b>S</b> 7 | ATUS     |            |          |
|-----------------|-----|------|--------|--------|------|------------|----------|------------|----------|
| Agendar Retorno |     |      |        |        |      |            |          |            |          |
| STATUS          |     |      |        |        |      |            |          |            |          |
| I               | 1   | 1202 | ulh    | o de 2 | 0023 | o em       |          | ar Retorno | <u> </u> |
| Sit. Matrícul   |     |      | Junio  | o uc z | .023 |            | <u> </u> | Turma      | Cur 🔺    |
| LV REMATRICUL   | dom | seg  | ter    | qua    | qui  | sex        | sáb      | 3 A        | ENF      |
| LV ATIVA        | 25  | 26   | 27     | 28     | 29   | 30         | 1        | 2 A        | ENF      |
| LV ATIVA        |     | 3    | 4      | 5      | 6    | 7          | 8        | 1 A        | ENF 🗸    |
|                 | 9   | 10   | 11     | 12     | 13   | 14         | 15       |            | >        |
| antrata Ca      | 16  | 17   | 18     | 19     | 20   | 21         | 22       |            |          |
| ontrato Lo      | 23  | 24   | 25     | 26     | 27   | 28         | 29       |            |          |
|                 | 30  | 31   | 1      | 2      | 3    | 4          | 5        |            |          |
|                 | 0   | Hoje | e: 29/ | 06/20  | )23  |            |          |            |          |
| N               |     |      |        |        |      |            | 1        |            |          |

REC.INSCRITO NO ALPHA: Status utilizado quando o aluno dá um retorno positivo para a situação pelo qual foi realizado o contato, ou seja, aceitou realizar uma reabertura. Com isso durante o atendimento, operador já realizou a inscrição de reabertura no Alpha e foi encaminhado para análise currícular.

Ao encerrar o atendimento o sistema retorna para a tela anterior onde contém os dados do aluno(a), porém com o registro do atendimento realizado e mostrando a observação inserida no prontuário.

Data da última versão:02/05/2023.

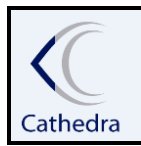

## **INSTRUÇÃO DE TRABALHO**

## ATENDIMENTO GERAL /RETENÇÃO/RECUPERAÇÃO DE ALUNOS

| C Retenção / Recuperaç | ção - Detalhe                                                                                                    |                                                                                                    |                                             |              |          | -        |            | ×       |  |  |
|------------------------|----------------------------------------------------------------------------------------------------|----------------------------------------------------------------------------------------------------|---------------------------------------------|--------------|----------|----------|------------|---------|--|--|
|                        |                                                                                                    |                                                                                                    |                                             |              |          | Agenda ( | lobrança I | )etalhe |  |  |
| 📸 Atendimento          | ALUNOID                                                                                                    | 357872                                                                                                    | ]                                           |              |          |          |            |         |  |  |
| 🕒 Fechar               | CPF                                                                                                    | 11263623956                                                                                                    |                                             |              |          |          |            |         |  |  |
|                        | NOME ANA CAROLINE PEREIRA DIAS                                                                                               |                                                                                                    |                                             |              |          |          |            |         |  |  |
|                        |                                                                                                    | 1                                                                                                    |                                             |              |          |          |            |         |  |  |
|                        | VALOR TOTAL                                                                                                    | 0,00                                                                                                    |                                             |              |          |          |            |         |  |  |
|                        | TELEFONE RES.                                                                                                    | 419-987114170                                                                                                    |                                             |              |          |          |            |         |  |  |
|                        | TELEFONE COM.                                                                                                    |                                                                                                    |                                             |              |          |          |            |         |  |  |
|                        | TELEFONE CEL.                                                                                                    |                                                                                                    |                                             |              |          |          |            |         |  |  |
|                        | SITUAÇÃO                                                                                                    | TRANCADA                                                                                                    | STATUS                                      | DATA RETORNO | 30/11/20 | 021      |            |         |  |  |
|                        | CURSO                                                                                                    | GESTÃO COMERCIAL                                                                                                    | TÃO COMERCIAL                               |              |          |          |            |         |  |  |
|                        | DT. ACESSO PORT.                                                                                                    | 30/12/1899                                                                                                    | SEMANAS SEM ACESSO PORTAL 0 SEMANAS SEM ACE |              |          |          | 20         |         |  |  |
|                        | DT. CONTRATO                                                                                                    | 30/08/2021                                                                                                    |                                             |              |          |          |            |         |  |  |
|                        | Prontuário do Atendimento                                                                                                    |                                                                                                    |                                             |              |          |          |            |         |  |  |
|                        | Atendido por: TACIANA<br>Obs.: Status: Rec.Sucessoteste tela de recuperação com geração de confissão.<br>Status: Rec.Sucesso |                                                                                                    |                                             |              |          |          |            |         |  |  |
|                        | 27/10/2021 11:11:20<br>GERACAO DE CONFISSAO<br>SIMULAÇÃO DE CONFISSA                                                         | 27/10/2021 11:11:20<br>GERACAO DE CONFISSAO DE DIVIDA - 132192<br>SIMILIACAO DE CONFISSAO DE DIVIDA - 132192                                   |                                             |              |          |          |            |         |  |  |
|                        | Atendido por: TACIANA<br>Obs.: Não foi possível cont<br>Status: Rec.Mensagem                                                 | Atendido por: TACIANA<br>Obs.: Não foi possível contato telefônico com a aluna, enviado mensagem via email e WhatsApp.<br>Status: Rec.Mensagem |                                             |              |          |          |            |         |  |  |
|                        | 26/11/2021 15:05:03                                                                                                    | 26/11/2021 15:05:03                                                                                                    |                                             |              |          |          |            |         |  |  |
|                        |                                                                                                    |                                                                                                    |                                             |              | -        |          |            | ~       |  |  |

Assim como ao fechar esta tela ilustrada acima, o aluno que foi atendido passará para a agenda meus atendimentos na tela principal como agendado ou retornado e também mostra as informações inseridas em prontuário.

| Selecione um Tip<br>MEUS ATEND                                                     | IMENTOS        | Data Inicial     27/09/2023 ▼ | Data Final         Status           27/10/2023         ▼         Retornado |                           | Atendente    | Pesquisar Aluno | PF C RA     |              | PESQUISAR           |
|------------------------------------------------------------------------------------|----------------|-------------------------------|----------------------------------------------------------------------------|---------------------------|--------------|-----------------|-------------|--------------|---------------------|
| Usuario                                                                            | Descricao      | DataRet.                      | NomeAluno                                                                  | Observacoes               | Status       | Tel. Celular    | Tel.Com.    | Tel.Res.     | E-mail              |
| ANTONIO.PINTO                                                                      | SUPERVISOR     | 26/10/2023                    | ISABELLA PIMENTA MUNIZ                                                     | fim                       | Consulta     | 41 -95979021    |             | 41 -96567129 | ISABELLAPIMENTA69@  |
| ANTONIO.PINTO                                                                      | SUPERVISOR     | 29/10/2023                    | ISABELLA PIMENTA MUNIZ                                                     | teste 01                  | Consulta     | 41 -95979021    |             | 41 -96567129 | ISABELLAPIMENTA69@  |
| TACIANA                                                                            | SUPERVISOR     |                               | TACIANA ARVES DOS SANTO                                                    | OS teste                  | Ret.consulta | 41-991619013    | 41-32194283 | 41-36674584  | tacianaas@gmail.com |
| TACIANA                                                                            | SUPERVISOR     |                               | TACIANA ARVES DOS SANTO                                                    | )S teste                  | Sem Atend.   | 41-991619013    | 41-32194283 | 41-36674584  | tacianaas@gmail.com |
| TACIANA                                                                            | SUPERVISOR     |                               | TACIANA ARVES DOS SANTO                                                    | )S teste                  | Ret.consulta | 41-991619013    | 41-32194283 | 41-36674584  | tacianaas@gmail.com |
| ANTONIO.PINTO                                                                      | SUPERVISOR     |                               | ISABELLA PIMENTA MUNIZ                                                     | fim atend                 | Consulta     | 41 -95979021    |             | 41 -96567129 | ISABELLAPIMENTA69@  |
| TACIANA                                                                            | SUPERVISOR     |                               | ALINE DOS SANTOS                                                           | teste                     | Rec.Consulta | 41 -995656615   |             | 419-33782274 | ALINEEZIEST@GMAIL.C |
| TACIANA                                                                            | SUPERVISOR     |                               | STEFANIE CLASEN DOS SANT                                                   | ros teste                 | Ret.consulta | 41 -987051506   |             | 41 -35642673 | STEFANIECLASEN@H01  |
|                                                                                    |                |                               |                                                                            |                           |              |                 |             |              |                     |
| ٢                                                                                  |                |                               |                                                                            |                           |              |                 |             |              | >                   |
| Qtde                                                                               |                |                               |                                                                            |                           |              |                 |             |              | 8                   |
| Atenção : Para Vis                                                                 | ualizar o nron | uário de Atendiment           | o deve-se clicar sobre o nor                                               | ne do Aluno, no grid acim | a            |                 |             |              |                     |
| Atendido por: TACIAI<br>Obs.: teste<br>Status: Ret.consulta<br>27/10/2023 09:31:01 | NA             |                               |                                                                            |                           |              |                 |             |              | ^                   |

Data da última versão:02/05/2023.

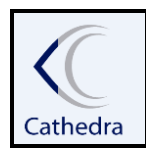

#### SISTEMA CATHEDRA - ORGANIZADOR

GERENCIAMENTO CORPORATIVO

## INSTRUÇÃO DE TRABALHO

# ATENDIMENTO GERAL /RETENÇÃO/RECUPERAÇÃO DE ALUNOS

Observação: ao fim de cada atendimento o sistema abrirá um alerta perguntando se o o atendimento não será agendado para retorno.

| Atenção!!! |                                                                                               | $\times$ |
|------------|-----------------------------------------------------------------------------------------------|----------|
| ?          | Não foi selecionado retorno para este atendimento, o<br>Atendimento será encerrado, Confirma? |          |
|            | Sim Não                                                                                       |          |